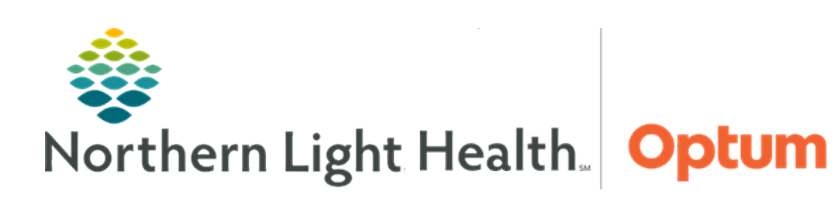

# From the Office of Health Informatics Quick Reference Guide (QRG) Using Workflow MPages

June 10, 2025

# This Quick Reference Guide (QRG) demonstrates the processes for using Workflow MPages.

# **Common Buttons & Icons**

| な                    | Refresh icon          |
|----------------------|-----------------------|
| <ul> <li></li> </ul> | Toggle Workspace icon |
| ≡.                   | Menu icon             |
| +                    | MPage Plus icon       |
| ×                    | MPage X Close button  |
| +                    | Component Plus icon   |
| <b>^</b>             | Home icon             |
| ~                    | Back Arrow icon       |

# Navigate to a Different Patient Encounter

### From within the patient's chart:

- **<u>STEP 1</u>**: Click **LOC** in the blue patient banner at the top of the screen.
- **<u>STEP 2</u>**: Click the encounter to navigate to it.
- STEP 3: Click OK.
- **<u>STEP 4</u>**: Click **Yes** in the Visit List window, as appropriate.
- **<u>STEP 5</u>**: Click the appropriate relationship within the **Assign a Relationship** window.
- **<u>STEP 6</u>**: Click **OK** in the Assign a Relationship window.
- **<u>STEP 7</u>**: Click the **Refresh** icon.

# **Customize Components**

### > From within the patient's chart:

- **<u>NOTE</u>**: Use the Toggle Workspace icon to open and close the Clinical Entry Workspace.
- **<u>STEP 1</u>**: Click the **Menu** icon.
- **<u>STEP 2</u>**: Click **Components**.
- <u>NOTE</u>: A checkmark denotes components already in view. Components in gray are locked to the MPage and cannot be removed.
- **<u>STEP 3</u>**: Click a component to select it and add it to view.

From the Office of Health Informatics Using Workflow MPages June 10, 2025 Page 2 of 4

- **<u>STEP 4</u>**: Click a previously selected component to disable it from view.
- **<u>STEP 5</u>**: Click and drag components to fit the preferred workflow.

# Add and Remove MPages

#### From within the patient's chart:

- STEP 1: Add MPages:
  - Click the + icon at the end of the MPage list.
  - Search and select the MPage to add.
  - Click **OK**.
- **<u>STEP 2</u>**: Remove MPages:
  - Click the **X** close button on the MPage to remove it.

# Navigate to Other Parts of Patient's Chart

- NOTE: This feature is available for some components, but not all.
- From the patient's chart:
- **<u>STEP 1</u>**: Click the component header.
- **<u>STEP 2</u>**: Click the **Back Arrow** icon or **Home** icon to navigate back to the MPage.

# **Customize Quick Orders or Summary Screen Display**

- From the patient's chart:
- **<u>STEP 1</u>**: Click the **Menu** icon.
- **<u>STEP 2</u>**: Click **View Layout**.
  - Choose the layout needed.
- **<u>STEP 3</u>**: Click **Drag and Drop**.
- **<u>NOTE</u>**: This is often best completed with the components collapsed. To do that, click Collapse All.
- **<u>STEP 4</u>**: Click the component header.
- **<u>STEP 5</u>**: Drag it to the desired location on-screen.
- **<u>STEP 6</u>**: Click the **Menu** icon.
- **<u>STEP 7</u>**: Click **Expand All** to reopen the components.
- **<u>NOTE</u>**: Close PowerChart using the Exit button to save changes.

### **Review Problem List**

- > From the Handoff MPage within the patient's chart:
- **<u>STEP 1</u>**: Click **Problem List** in the left-side menu.
- **<u>STEP 2</u>**: Update the Problem List by clicking the appropriate button.
- **<u>STEP 3</u>**: Click **Resolve** to resolve problems, as appropriate.
- **<u>STEP 4</u>**: Add problems to the list using the **Add as** dropdown and **Problem search** field.

### **Document Histories Tabs**

- > From the Handoff MPage within the patient's chart:
- **<u>STEP 1</u>**: Click the appropriate tab for documentation.
- **<u>STEP 2</u>**: Click the **Histories** header.
- **<u>STEP 3</u>**: Document information as appropriate.

#### **Document Vital Signs**

- > From the Handoff MPage within the patient's chart:
- **<u>STEP 1</u>** Click **Vital Signs** in the left-side menu.
- **<u>STEP 2</u>**: Use the available filter button options to change the timeframe of the vital signs documentation in view.
- **<u>STEP 3</u>**: Click the + icon.

**<u>NOTE</u>**: Or click the Vital Signs header to navigate to the iView documentation screen.

**<u>STEP 4</u>**: Document additional vital signs in iView.

#### **View Clinical Notes**

- > From the Handoff MPage within the patient's chart:
- **<u>STEP 1</u>**: Click **Clinical Notes** in the left-side menu.
- **<u>STEP 2</u>**: Use filters across from the header to filter notes.
- NOTE: Default is the last 50 notes.

#### Add Assessments

- From the Handoff MPage within the patient's chart:
- **<u>STEP 1</u>**: Click **Assessments** in the left-side menu.

From the Office of Health Informatics Using Workflow MPages June 10, 2025 Page 4 of 4

- **<u>STEP 2</u>**: Click the + icon across from the header.
- **<u>STEP 3</u>**: Document additional assessments in iView.

# **Document Patient URL**

- > From the Handoff MPage within the patient's chart:
- **<u>STEP 1</u>**: Click **Patient Provided Health Information URLs** in the left-side menu.
- **<u>STEP 2</u>**: Using the dropdown, document the patient URL in the Patient Provided Hyperlink Form.

# **Modify Chief Complaint Title**

- From the Inpatient Provider View:
- **<u>STEP 1</u>**: Click **Chief Compliant** in the left-side menu.
- **<u>STEP 2</u>**: Click the chief complaint title.
- **<u>STEP 3</u>**: Enter or update the chief complaint.
- **<u>NOTE</u>**: Be aware, this information flows to discharge documentation.
- <u>STEP 4</u>: Click Sign.

# Add Members to Patient Care Team

- From the Inpatient Provider View:
- **<u>STEP 1</u>**: Click **Care Team** in the left-side menu.
- **<u>STEP 2</u>**: Click the **Plus** icon.
- **<u>STEP 3</u>**: Assign appropriate people to the patient's Care Team.

For questions regarding process and/or policies, please contact your unit's Clinical Educator. For questions regarding workflow, please <u>place a ticket</u> to Health Informatics. For any other questions please contact the Customer Support Center at: 207-973-7728 or 1-888-827-7728.